# LØNFORHANDLINGSSKEMA

VEJLEDNING TIL DE ADMINISTRATIVE PROCESSER

Denne vejledning henvender sig til dig som HR-medarbejder, der supporterer de årlige lønforhandlinger.

# INDHOLD

| Tilgængelighed for lønforhandlingsskema                         | 1 |
|-----------------------------------------------------------------|---|
| Automatisk tildeling af Lønforhandlingsskema                    | 1 |
| Manuel tildeling af Lønforhandlingsskema                        | 1 |
| Genåbning af afsendt Lønforhandlingsskema                       | 4 |
| Medarbejder ønsker alligevel ikke at sende lønforhandlingsskema | 5 |
| Forstå brugerfladen                                             | 6 |

# TILGÆNGELIGHED FOR LØNFORHANDLINGSSKEMA

Lønforhandlingsskemaet bliver gjort tilgængeligt for medarbejdere den 1. februar 2024 og er aktivt indtil den 25. februar 2024.

Herefter ligger Lønforhandlingsskemaet tilgængeligt for medarbejderen selv og HR i 18 måneder, før det bliver slettet permanent.

# AUTOMATISK TILDELING AF LØNFORHANDLINGSSKEMA

Størstedelen af medarbejdere på AU får automatisk tildelt et Lønforhandlingsskema den 1. februar 2024, så medarbejder kan tilgå og udfylde skemaet.

Krav for at medarbejdere er omfattet af automatisk tildeling (alle krav skal være opfyldt):

- Medarbejdere med leder, hvor tilknytningen ligger på lederens ansættelsesforhold med status "Aktiv Lønsystemsberettiget".
- Medarbejdere, der er månedslønnet.

I nogle tilfælde kan der være medarbejdere, der ikke har fået tildelt et skema. Det vil typisk være på baggrund af nedenstående forhold:

- Medarbejdere uden registreret leder på tildelingstidspunktet
- Medarbejder er startet i sit ansættelsesforhold efter tildelingstidspunktet (1. februar 2024) (excl. overgang til ny ansættelse).
- Medarbejder er tilknyttet en leders aktive ansættelse, hvor status på denne er "Aktiv Intet lønsystem".
- Medarbejder har et timelønnet eller ulønnet ansættelsesforhold som primær.

Er medarbejder ikke omfattet af den automatiske tildeling af Lønforhandlingsskema, men ønsker at udfylde et, skal HR manuelt tildele Lønforhandlingsskemaet til medarbejderen i mitHR.

MANUEL TILDELING AF LØNFORHANDLINGSSKEMA

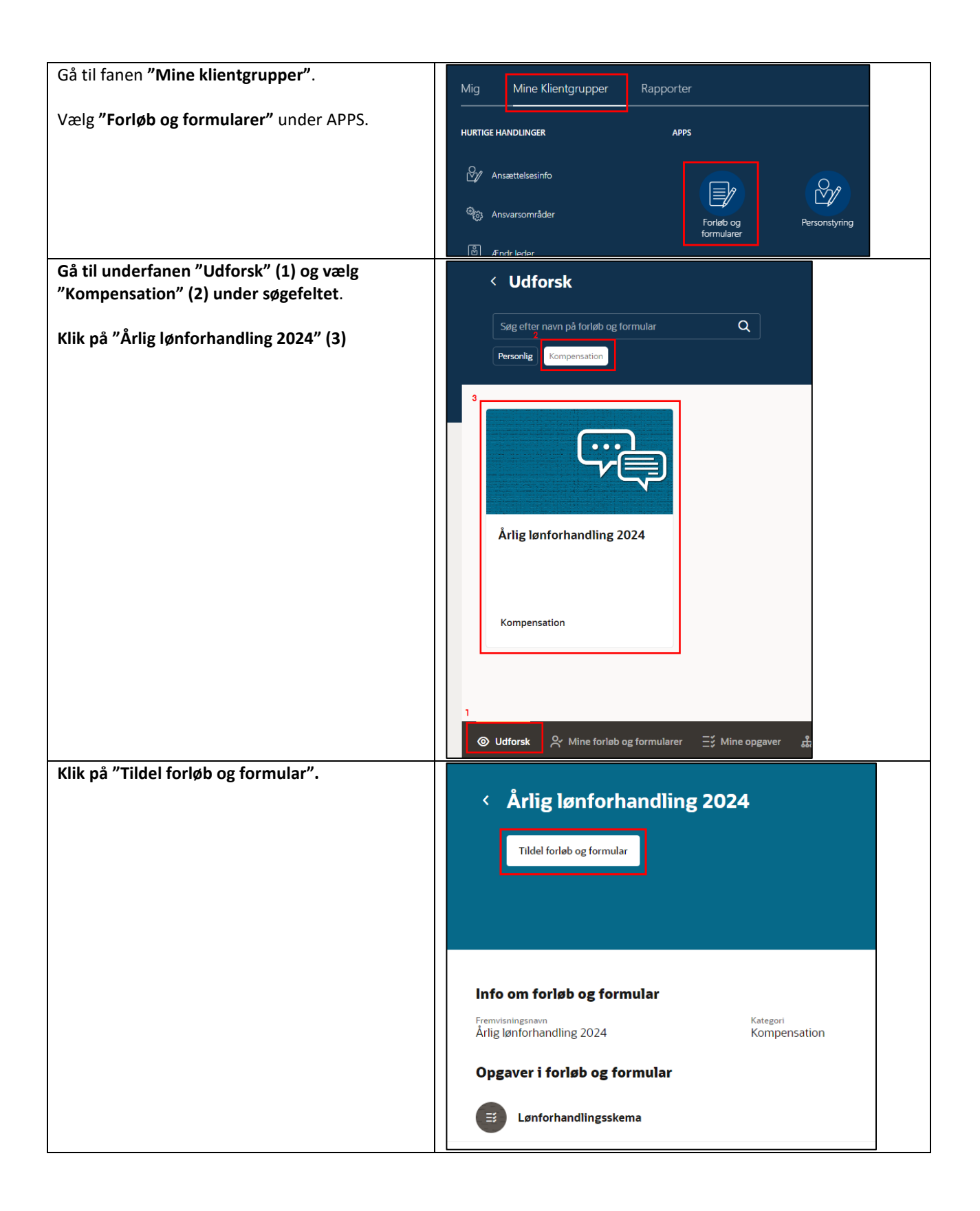

| Fremsøg medarbejder på navn i feltet med<br>teksten "Vælg en person". Der kan kun<br>fremsøges på navn.                                                                | Årlig lønforhandling 2024<br>Tildel forløb og formular                                                                                                    |
|----------------------------------------------------------------------------------------------------|----------------------------------------------------------------------------------------------------|
| Feltet "Udvælgelsestype" skal stå på "Person".                                                                                                    | Hvornår skal forløbet eller formularen tildel                                                                                                    |
|                                                                                                    | Udvælgelsestype<br>Person Vælg en person Påkrævet                                                                                                    |
| Vælg relevante medarbejder fra resultatlisten -<br>bemærk at AU-id står i højre kolonne.                                                                               | AJ 472 Rengøringsass./Sanitør                                                                                                    |
| Hvis medarbejder fremgår med flere<br>ansættelsesforhold, er det lige meget hvilket<br>ansættelsesforhold der vælges, da<br>Lønforhandlingsskemaet ligger på personen. | ele                                                                                                    |
|                                                                                                    | 611 Scholarstipendiat<br>test_mithr@au.dk                                                                                                    |
|                                                                                                    | AH 347 Studenterunderviser<br>test_mithr@au.dk                                                                                                    |
|                                                                                                    | AH     212 Lønnet ph.d-stipendiat       test_mithr@au.dk       Vælg en person                                                                                                    |
| Hvis Lønforbandlingsskomaat skal tildales flere                                                                                                    | Påkrævet                                                                                                    |
| medarbejdere, kan du vælge "Tilføj erhverver"<br>og gentage ovenstående trin med at fremsøge                                                                           | Hvem er forløbet eller formularen til?                                                                                                    |
| medarbejder.                                                                                                    | AH 347 Studenterunderviser X<br>test_mithr@au.dk                                                                                                    |
|                                                                                                    | + Tilføj erhverver                                                                                                    |
| Når de relevante medarbejdere er valgt, tryk<br>"Tildel" for at tildele medarbejderne det<br>manglende Lønforhandlingsskema.                                           | Årlig lønforhandling 2024       Annuller       Tildel         Tildel forløb og formular       Hvornår skal forløbet eller formularen tildeles?       E         25-01-2024       E       E |
|                                                                                                    | Kommentarer                                                                                                    |
| Giv medarbejder besked om at skemaet ligger<br>tilgængeligt til brug.                                                                                                  |                                                                                                    |

# GENÅBNING AF AFSENDT LØNFORHANDLINGSSKEMA

Hvis medarbejder har afsendt sit Lønforhandlingsskema, men ønsker at tilføje yderligere til det afsendte skema, kan HR tilgå mitHR og genåbne Lønforhandlingsskemaet til medarbejderen.

| Gå til fanen <b>"Mine klientgrupper"</b> .<br>Vælg <b>"Forløb og formularer"</b><br>under APPS.                                                                                                    | Mig       Mine Klientgrupper       Rapporter         HURTIGE HANDLINGER       APPS $\bigcirc$ Ansættelsesinfo $\bigcirc$ Forløb og         formularer $\bigotimes$ Ansvarsområder $\bigcirc$ Forløb og         formularer $\bigotimes$ Ansvarsområder $\bigcirc$ Forløb og         formularer |  |  |
|----------------------------------------------------------------------------------------------------|----------------------------------------------------------------------------------------------------|--|--|
| Sikre at du står på bundfanen<br>"Tildelte forløb og formularer"                                                                                                    | <ul> <li>✓ Tildelte forløb og formularer</li> <li>✓ Seg efter personnæn</li> <li>✓ Underordnede Organisation</li> <li>✓ Seg i før i kke ud til, at du har søgt efter et forløb, en formular eller person endnu.</li> </ul>                                                                    |  |  |
| Skriv medarbejders navn i<br>søgefeltet og tryk enter.<br>OBS – Der kan kun søges på<br>medarbejderens navn.<br>Som HR-medarbejder kan du<br>fremsøge alle medarbejdere på<br>AU.<br>Hvis medarbejder ikke kan<br>fremsøges, betyder det, at<br>medarbejder ikke har fået tildelt<br>et Lønforhandlingsskema.<br>Se mere om dette i afsnittet: <u>Tildel</u><br>Lønforhandlingsskema | <ul> <li>Tildelte forløb og formularer</li> <li>Q</li> <li>Underordnede Organisation</li> </ul>                                                                                                    |  |  |

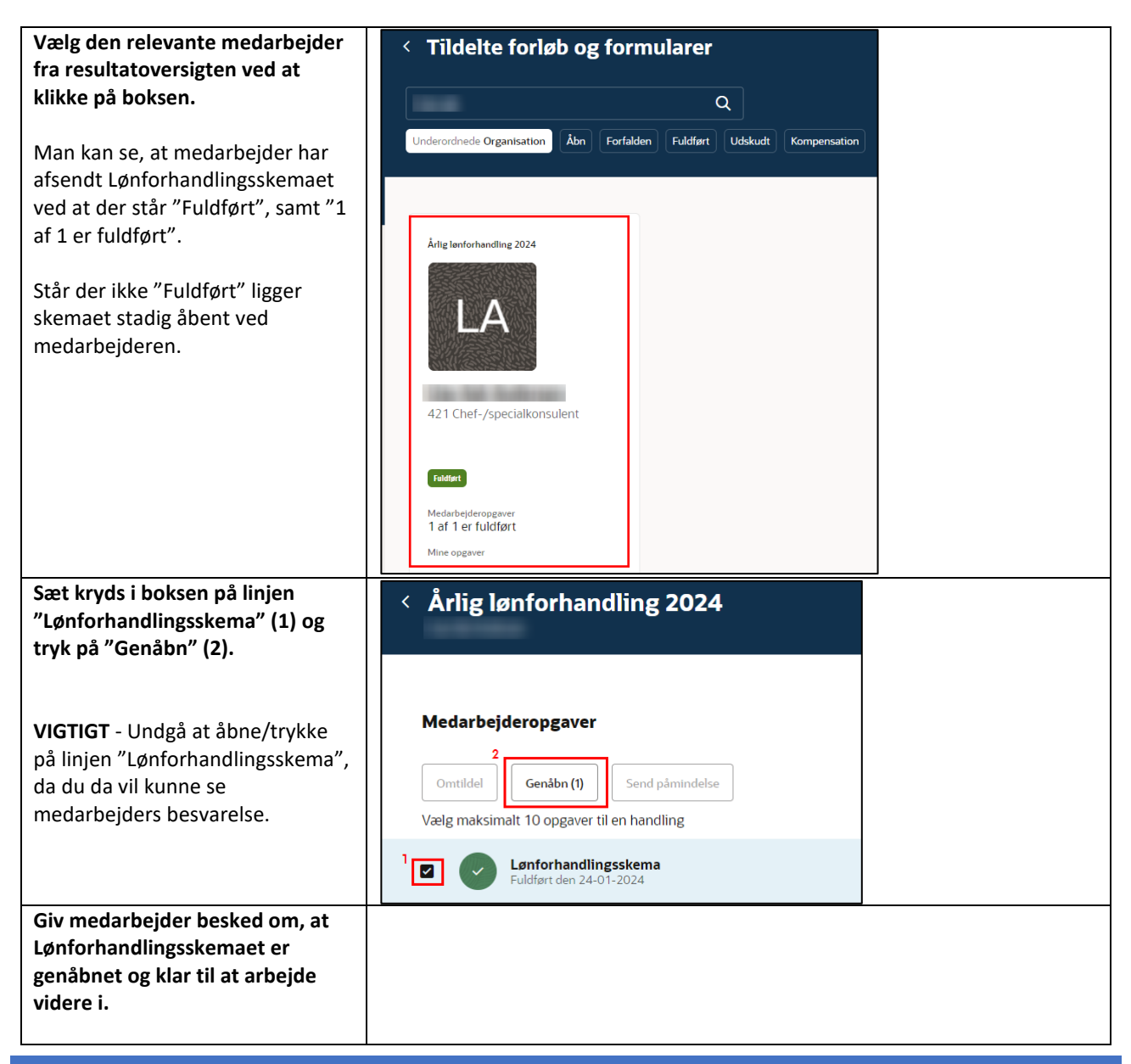

# MEDARBEJDER ØNSKER ALLIGEVEL IKKE AT SENDE LØNFORHANDLINGSSKEMA

Hvis medarbejder har indsendt Lønforhandlingsskema, men fortryder afsendelsen, kontakter medarbejderen HR, som genåbner Lønforhandlingsskemaet – følg vejledningen herom: <u>Genåbning af afsendt Lønforhandlingsskema</u>

Skemaet kan ikke slettes helt fra medarbejderen, så medarbejderen skal blot undlade at afsende Lønforhandlingsskemaet igen efter genåbningen. På den måde tælles det ikke med, når data trækkes ud til de årlige lønforhandlinger.

# FORSTÅ BRUGERFLADEN

#### BESVARELSE ER SYNLIG FOR HR

Tilgår man en medarbejders Lønforhandlingsskema og trykker på udvid (pil ned) eller på linjen "Lønforhandlingsskema", vil skemaet folde sig ud, og medarbejders besvarelse vil være synlig for dig. Det gør sig gældende for både skemaer, der ligger gemt som kladde og for afsendte/fuldførte skemaer.

| Medarhaidarangayar                        |        | Opgaver fuldført |          | 0 af 1 |  |  |
|-------------------------------------------|--------|------------------|----------|--------|--|--|
| Medalbejdere                              | pgaver |                  |          |        |  |  |
| Omtildel                                  | Genåbn | Send påmindelse  |          |        |  |  |
| Vælg maksimalt 10 opgaver til en handling |        |                  |          |        |  |  |
| E     Lønforhandlingsskema                |        |                  | Påkrævet | 💌      |  |  |
|                                           |        |                  |          |        |  |  |

**OBS** – Kun HR har adgang til denne data.

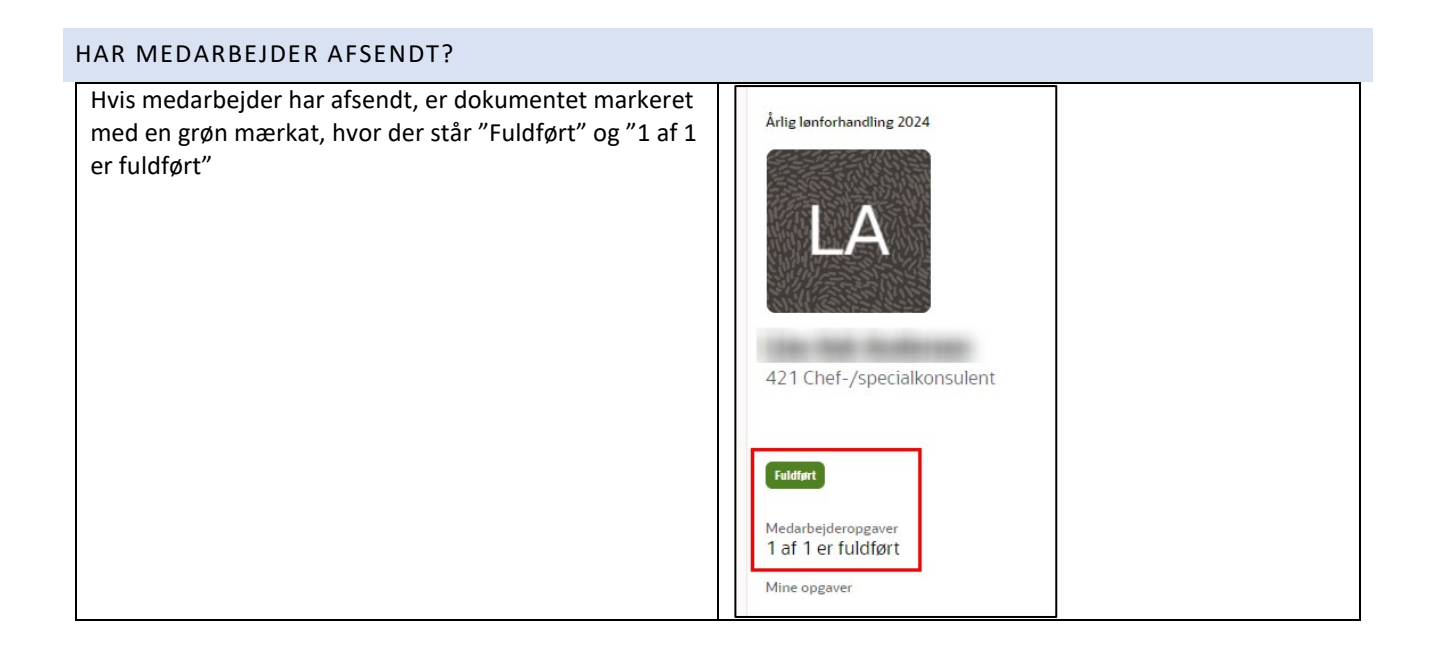

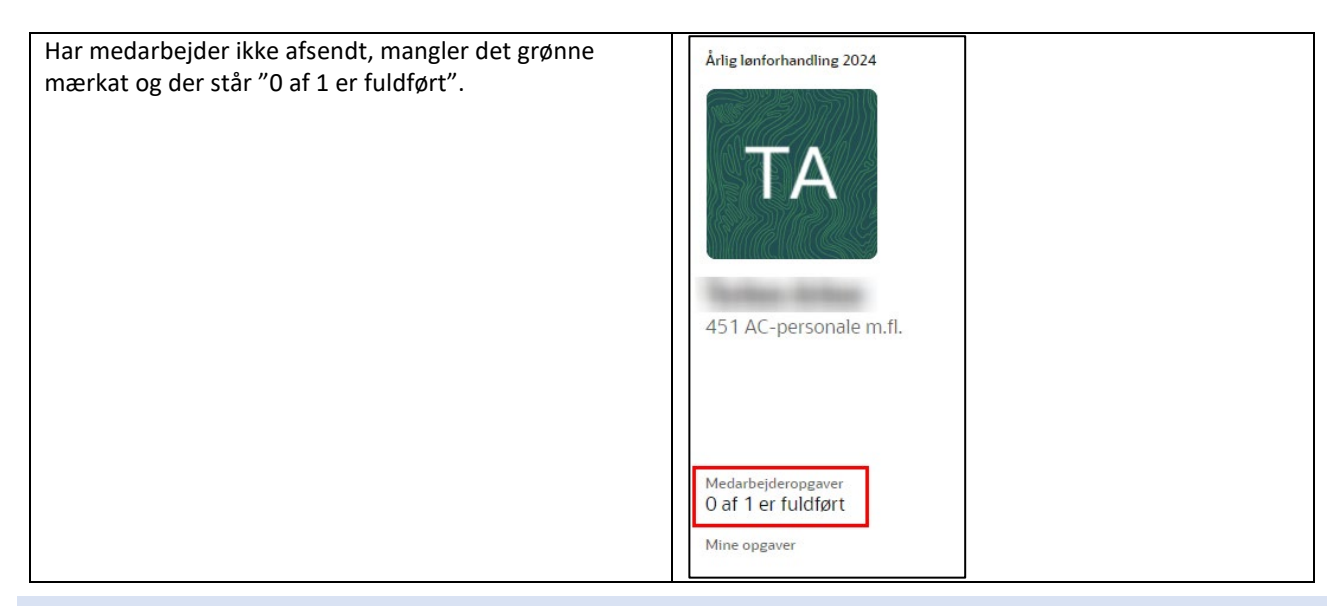

#### BUNDFANERNE

| O Udforsk                     | Ξ炎 Mine opgaver 쁐 Tildelte forløb og formularer                                |
|-------------------------------|--------------------------------------------------------------------------------|
|                               |                                                                                |
| Udforsk                       | Herfra kan der tildeles Lønforhandlingsskema til<br>medarbejdere, der mangler. |
| Mine forløb og formularer     | Her finder du dit eget tildelte Lønforhandlingsskema.                          |
| Mine opgaver                  | Anden tilgang til Lønforhandlingsskemaet.                                      |
|                               | Listevisning                                                                   |
| lildelte forløb og formularer | Herfra kan medarbejderes tildelte                                              |
|                               | Lønforhandlingsskemaer fremsøges.                                              |
|                               | Bruges ifm. genäbning af fuldførte                                             |
|                               | Lønforhandlingsskemaer.                                                        |